## agoda パスワード再設定手順

1.このメール内にある「今すぐYCSへ」ボタンを押す。または <u>https://ycs4.agoda.com/ja-jp/Login</u>に行く。

2.青いログインボタンの右斜め下に「forgot your password ?(パ スワードをお忘れですか?)」という文字をクリック。

P

3.ユーザー名「kyoyaryokan」を入れて送信。

4.<u>customer@kyoya.to</u>にパスワード再設定用リンクが届くので、 開いて新しいパスワードを作る。(この時どういうパスワードにした か、必ず文字のコピーを取ってどこかに貼り付けておくとかして控え ておく。)

5各サイトログイン情報 <u>https://docs.google.com/spreadsheets/d/1vG2CkiYG65B</u> <u>G5GtJk60N4HiyG7t9ficjjdE8ydvDEOY/edit#gid=0</u>に行って アゴダのパスワードを書き換える。

6.らく通の設定も変えないといけないので、終わったらすぐ「パス ワードを\*\*\*\*\*\*\*に変更しました」とかメールワイズ上でわかる よう報告する。